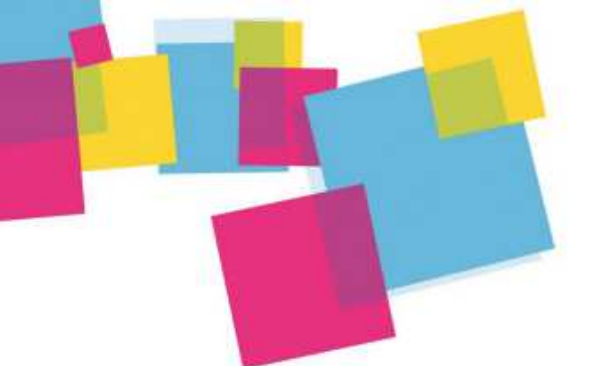

Les fonctionnalités de la Facebook Professionnelle

# Les fonctionnalités de la Page Facebook Professionnelle

# 1. Avant-Propos

Aujourd'hui Facebook est bien plus qu'un simple réseau social, c'est un véritable outil de communication. Cette plateforme vous propose une multitude d'opportunités notamment pour les petites structures :

- Augmentation de votre visibilité sur le Web.
- Création d'une relation de confiance et d'un capital sympathie avec vos clients pour les fidéliser.
- Traitement des réclamations et des demandes de vos clients.

La création d'une Page Facebook Professionnelle destinée aux entreprises gratuitement.

L'animation de votre page Facebook n'est pas à sous-estimer : *Rédaction et publication des posts, interaction avec une communauté, analyse des statistiques* ... Ce qui nécessitera cependant du temps.

Vous pouvez acquérir de nouveaux abonnés ou faire la promotion de votre activités grâce à la fonctionnalité publicité « <u>Facebook Ads</u> » qui représente un coût selon l'action et le budget que vous souhaitez mettre en place.

# Profil ou Page Facebook ?

Les conditions générales de Facebook à ce sujet sont formelles : "Vous n'utiliserez pas votre journal personnel principalement à des fins commerciales. Si vous souhaitez vous livrer à des activités commerciales par le biais de Facebook, vous devrez utiliser une Page Facebook spécialement conçue à cet effet."

<u>Attention, si vous ne respectez pas ces conditions d'utilisation, Facebook se réserve le droit de fermer</u> votre compte sans préavis.

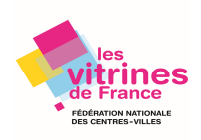

# Les différences entre un « profil » et « une page » Facebook

|                                       | Le Profil                                                                                                    | La Page                                                                                                    |
|---------------------------------------|----------------------------------------------------------------------------------------------------|----------------------------------------------------------------------------------------------------|
| Nature                                | Est destiné <b>strictement à un usage</b><br><b>individuel</b> , non commercial ou<br>promotionnel                                                                                                    | Permet de constituer une véritable communauté sur le<br>Web avec laquelle vous pourrez interagir.                                                                                                    |
| Qui ?                                 | Concerne un particulier.                                                                                                    | Concerne une entreprise, une organisation ou une<br>personnalité, un représentant officiel de la<br>personne ou de l'entité (sauf page communautaire).                                                                                                    |
| Publique                              | Libre choix de paramétrer les publications<br>en <b>« privé » ou « publique ».</b>                                                                                                    | <ul> <li>Tout le monde a accès au contenu de votre page, même pour les personnes qui ne sont pas connecter à Facebook.</li> <li>Vos publications sont référencées les moteurs de recherches Google et Bing comme un site internet.</li> </ul>                                                                                                    |
| Relations                             | <ul> <li>Des « ami(e)s.</li> <li>Toutes les demandes d'ajout<br/>« d'amis » nécessitent de votre part<br/>une validation.</li> <li>Vous pouvez échanger avec<br/>d'autres profils en créant des<br/>groupes Facebook.</li> <li>Vous pouvez chercher de nouveaux<br/>contacts.</li> <li>Vous pouvez directement interagir<br/>sur les publications des profils<br/>personnels.</li> <li>Vous pouvez envoyer des messages<br/>en privé (via Messenger).</li> </ul> | <ul> <li>Des « j'aime ».</li> <li>Toute personne ayant un compte Facebook<br/>peut « aimer » votre Page.</li> <li>Vous ne pouvez pas chercher de nouveaux<br/>contacts directement il faut attendre que les<br/>fans viennent jusqu'à vous.</li> <li>Vous ne pouvez pas interagir sur les<br/>publications d'une page Pro.</li> <li>Vous pouvez envoyer des messages en privé<br/>(via Messenger) uniquement aux personnes<br/>qui « aiment » votre Page.</li> </ul>                           |
| Applications<br>et<br>fonctionnalités | Possibilité de lier Twitter ou Instagram à votre Profil.                                                                                                    | <ul> <li>Possibilité d'ajout et de création<br/>d'applications sur votre Page.</li> <li>Accès aux statistiques et indicateurs clés<br/>concernant vos publications, afin de mesurer<br/>l'efficacité de votre activité sur le réseau.</li> <li>Vous pouvez programmer vos publications,<br/>promouvoir votre page, votre site, une offre et<br/>cibler une audience en particulier grâce au<br/>service de publicité de Facebook.</li> <li>Vous pouvez organiser des jeux concours.</li> </ul> |
| Limites                               | <ul> <li>Maximum 5 000 « amis ».</li> <li>S'abonner à 5 000 personnes.</li> <li>Avoir un nombre d'abonnés limités.</li> </ul>                                                                                                    | <ul> <li>Aucune limite sur le nombre de « j'aime ».</li> <li>La page peut être gérée par plusieurs<br/>administrateurs simultanément.</li> </ul>                                                                                                    |

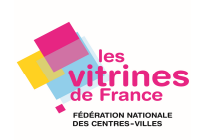

# 2. Comment créer ma « page Facebook Entreprise »

Il est possible de :

- <u>Transformer un Profil en Page</u>, si vous avez créé un profil pour votre entreprise au lieu d'une Page.
- Fusionner deux Pages.
- Créer une Page Facebook sans avoir de profil personnel (pas conseiller car il vous manquerait certaines options)
- Si vous avez créé une Page sans avoir de profil Facebook, vous pouvez créer votre profil et de vous nommer comme administrateur de la Page.

1. Connectez-vous à votre profil personnel Facebook. Si vous n'avez pas de profil Facebook, créez-vous-en un avant de pouvoir créer votre page pro.

2. Une fois connecté à votre profil personnel, sélectionnez le menu déroulant à droite puis cliquez sur **« créer une page ».** 

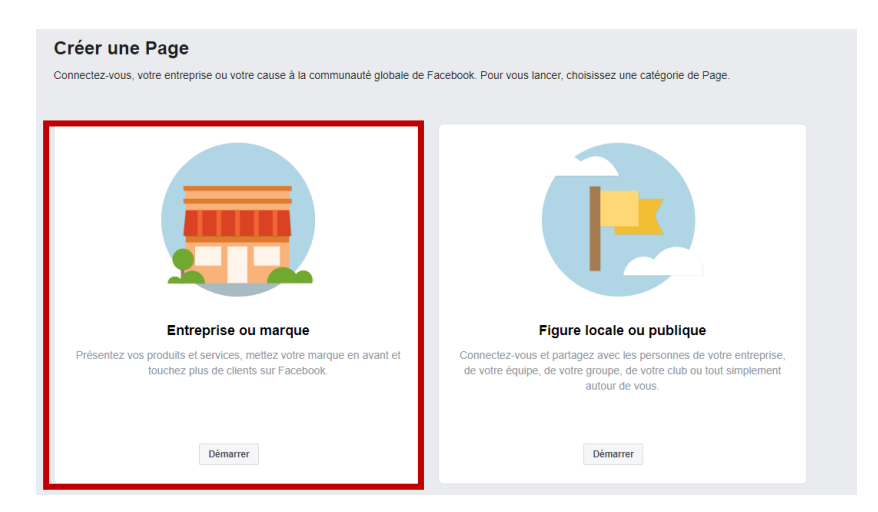

| Entreprise ou marque<br>Connectez-vous à vos clients, développez votre audience et<br>présentez vos produits grâce à une Page professionnelle gratuite. | Ajoutez une photo à votre profil<br>Donnez de la visibilité à votre Page en ajoutant une photo. |
|----------------------------------------------------------------------------------------------------|-------------------------------------------------------------------------------------------------|
| Nom de la Page                                                                                                    |                                                                                                 |
| Donnez un nom à votre Page                                                                                                    |                                                                                                 |
| Catégorie                                                                                                    |                                                                                                 |
| Ajoutez une catégorie pour décrire votre Page                                                                                                    |                                                                                                 |
| Quand vous créez une Page sur Facebook, les Règles relatives aux<br>évènements, aux groupes et aux Pages s'appliquent.                                  | Étape 1 sur 2 Ignorer importer une photo de profil                                              |

Communication – Les fonctionnalités d'une page Facebook Professionnelle © FNCV – 50 rue Raymond Poincaré – 54000 NANCY – contact@fncv.org – Tél. 03 83 41 87 33

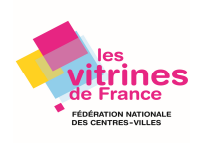

# 3. Les fonctionnalités de base à ne pas négliger

#### Ecrivez votre histoire !

Depuis l'onglet à propos, cliquez sur **"Décrivez votre entreprise**".et la rubrique **« A propos »** : décrivez votre activité.

Accordez une importance particulière à la description ce sera l'un des éléments de présentation visible directement sur votre page en dehors de votre photo de profil.

#### Eviter le fameux copier-coller entre les deux rubriques !

Pourquoi ajouter les membres de votre équipe ?

Pour une vraie marque de confiance et de proximité avec vos clients. Les membres de votre équipe peuvent promouvoir votre page par leurs propres réseaux.

|                                           | GÉNÉRAL                                          | 3                                                                                                   |  |  |
|-------------------------------------------|--------------------------------------------------|----------------------------------------------------------------------------------------------------|--|--|
|                                           | Catégorie Shopping et vente au détail Modifier   | Une nouvelle manière de raconter ×                                                                  |  |  |
|                                           | Nom La bonne adresse Modifier                    | votre histoire                                                                                      |  |  |
|                                           | Nom de compte Créer un nom d'utilisateur de Page | tes informations spéciales sur votre                                                                |  |  |
|                                           | INFORMATIONS SUR L'ENTREPRISE                    | entreprise. Cliquez n'importe où sur la<br>HIST fiche pour commencer les modifications.             |  |  |
| La bonne adresse                          | A + Modifier les renseignements professionnels   |                                                                                                    |  |  |
| Créer un nom d'utilisateur<br>de Page "@" | <ul> <li>Modifier Date de début</li> </ul>       |                                                                                                    |  |  |
| Accueil                                   | Modifier les types d'entreprises                 | E t                                                                                                 |  |  |
| Évènements                                | COORDONNÉES SUPPLÉMENTAIRES                      | _                                                                                                   |  |  |
| Publications                              |                                                  |                                                                                                    |  |  |
| Avis                                      | × + entrer radresse e-mail                       |                                                                                                    |  |  |
| Photos                                    | + Entrer un site web                             | Notre histoire                                                                                      |  |  |
| Boutique                                  | Modifier Autres comptes                          | + Décrivez votre entreprise                                                                         |  |  |
| Offres                                    | PLUS D'INFORMATIONS                              | MEMBRES DE L'ÉQUIPE                                                                                 |  |  |
| Groupes                                   | Modifier À propos                                | Ces personnes gèrent la Page La bonne adresse. Elles ont choisi de                                  |  |  |
| Communauté                                | Modifier Mentions légales                        | la faire apparaître sur leur profil, et d'avoir leur nom et photo de profil<br>affichés sur la Page |  |  |
| Vidéos                                    |                                                  | Voue signifier en tant que membre de l'équine                                                       |  |  |
| À propos                                  |                                                  | vous ajouter en tant que memore de requipe                                                          |  |  |
| Live                                      | Modifier Politique de confidentialité            |                                                                                                    |  |  |
| Promouvoir                                | □ ID de la Page<br>109313887381391               |                                                                                                    |  |  |
| Visiter l'Espace Pubs                     | Shopping et vente au détail                      |                                                                                                    |  |  |

Facebook vous permet de choisir un nom d'utilisateur pour votre page.

Votre Page sera plus facile à trouver si elle a un nom d'utilisateur unique. Les Pages avec des noms d'utilisateur peuvent aussi créer des URL (Adresse d'un site ou d'une page sur Internet) personnalisées qui permettent aux internautes d'y accéder rapidement.

Cliquez sur l'onglet **"À propos"** dans le menu de gauche, puis sur **"Créez un nom d'utilisateur de page ».** 

Exemple pour cet exemple de page : @labonneadresse

Communication – Les fonctionnalités d'une page Facebook Professionnelle © FNCV – 50 rue Raymond Poincaré – 54000 NANCY – contact@fncv.org – Tél. 03 83 41 87 33

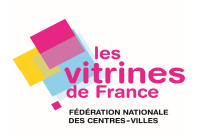

#### Inciter les visiteurs de votre page !

Le bouton call to action d'une page professionnelle est la meilleure opportunité de capter des clients prospects et de fidéliser vos clients.

Vous avez d'autres options en cliquant sur "Ajouter un bouton" en haut à droite de votre écran :

- Réserver chez vous
- Vous contacter
- En savoir plus sur votre entreprise
- Acheter chez vous
- Télécharger votre app ou jouer à votre jeu

|            |               | 400         | 1970 | CONTRACTOR OF THE OWNER OF THE OWNER OWNER OWNER OW |
|------------|---------------|-------------|------|----------------------------------------------------------------------------------------------------|
| Paimo      | > S'abonner   | A Partagor  |      | + Aiguter un bouton                                                                                                    |
| a o alifie | 31 3 abounter | py raitagei |      | - Alonici un pouton                                                                                                    |

#### Personnaliser votre page Facebook professionnelle

Facebook propose **10 modèles de page différents** pour répondre au mieux aux besoins de votre activité :

- Page standard
- Entreprise
- Lieux
- Organisation à but non lucratif
- Personnalités politiques
- Services
- Restaurants et cafés
- Shopping avec la possibilité de créer votre boutique via Facebook (voir notre fiche « vendre sur Facebook »
- Page vidéo

Pour accéder à ces modèles, cliquez sur « **Paramètres** » en haut à gauche de votre page puis "Modèles et onglets" dans le menu de gauche, puis sous "Modèles", cliquez sur "Modifier".

| Page | Boîte     | Notifications 1 | Statistiques | Outils                        | Plus *                             | Modifi 4                                                                                                    | aramètres  | Aide • |
|------|-----------|-----------------|--------------|-------------------------------|------------------------------------|----------------------------------------------------------------------------------------------------|------------|--------|
|      | 🔅 Génér   | al              |              | Visibilité de                 | la Page                            | Page publiée                                                                                                    | Modifier   |        |
|      | 🎤 Infos s | sur la Page 🖪   |              | Publications                  | des visiteurs                      | Tout le monde peut publier sur la Page.<br>Tout le monde peut ajouter des photos et des vidéos sur la Page                           | Modifier   |        |
|      | 🚚 Messa   | gerie           |              | Audience du<br>visibilité des | fil d'actualité et<br>publications | La possibilité d'affiner l'audience potentielle du fil d'actualité et d<br>limiter la visibilité de vos publications est désactivée. | e Modifier |        |
|      | Modèl     | es et onglets   |              | Dartano do n                  | ublications of                     | l a nartana dae nublicatione dans las storias actartivá                                                                              | Modifier   |        |

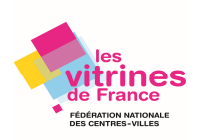

| ge Boîte d Notifications 1 Statistiques | Outils Plus •                                                                                                    | Paramètres                     | Aide |
|-----------------------------------------|----------------------------------------------------------------------------------------------------|--------------------------------|------|
| 🔅 Général                               |                                                                                                    |                                |      |
| Jessagerie                              | Modèles et onglets                                                                                                    |                                |      |
| 🧨 Infos sur la Page 🛛                   | Configurer des actions et des origiets pour votre page                                                                                                    |                                |      |
| Modèles et onglets                      |                                                                                                    |                                |      |
| Billetterie de l'évènement              | Modèles                                                                                                    |                                |      |
| Attribution des publications            | Choisissez un modèle avec des boutons et des onglets par défaut conçus p<br>Page.                                                                                        | pour aider votre               |      |
| Notifications                           |                                                                                                    |                                |      |
| Messagerie avancée                      | Modèle actuel :<br>Standard                                                                                                    | Modifier                       |      |
| L Rôles de la Page                      |                                                                                                    |                                |      |
| 💒 Personnes et autres Pages             | Onglets                                                                                                    |                                |      |
| ▲ Audience de Page préférée             | Faites un glisser-déposer des onglets par leur nom pour les réorganiser. L'a<br>onglets détermine également l'ordre des sections que les personnes voient<br>votre Page. | ordre des<br>t tout en haut de |      |
| <ul> <li>Autorisations</li> </ul>       |                                                                                                    |                                |      |
| 😵 Contenu de marque 🌐                   | Utiliser les onglets par défaut<br>Activez les onglets par défaut pour utiliser ceux qui selon nous seront                                                               | OUI                            |      |
| Instagram                               | les plus performants pour votre type de Page.                                                                                                    |                                |      |
| ★ À la une                              |                                                                                                    |                                |      |
| Crosspostage                            | Accueil                                                                                                    | Paramètres                     |      |

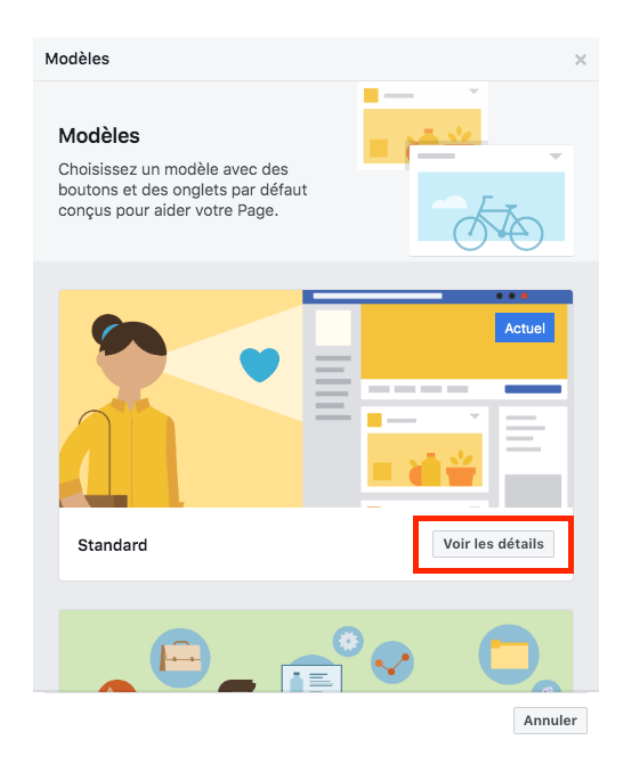

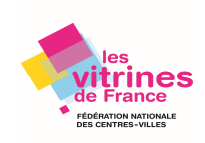

## Ajouter et organiser les onglets

Vous pouvez changer ici l'ordre de vos onglets ou en ajouter d'autres en fonction de vos besoins. Ces onglets apparaissent dans le menu de gauche de votre page sous votre photo de profil.

Accéder à cette fonction de la même manière que pour modifier les modèles (voir ci-dessus)

| es p | alus performants pour votre type de Page. |           |
|------|-------------------------------------------|-----------|
| Acc  | cueil                                     | Paramètre |
|      | Publications                              | Paramètre |
| =    | Évènements                                | Paramètre |
|      | Avis                                      | Paramètre |
| Ξ    | Vidéos                                    | Paramètre |
|      | Photos                                    | Paramètre |
| =    | À propos                                  | Paramètre |
| Ξ    | Communauté                                | Paramètre |
| =    | Groupes                                   | Paramètre |

Vous pouvez « ajouter un onglet » dans la liste ci-dessous :

- Services : pour ajouter un espace où mettre en avant les services que vous proposez.
- Live : pour afficher des vidéos en direct relatives à votre Page.
- Articles : pour mettre en avant des articles pour votre Page.

#### Connectez votre compte Instagram directement sur page Facebook

Le fait de partager chacun de vos posts Instagram sur Facebook vous permettra d'augmenter votre visibilité. Les personnes qui vous suivent sur Instagram et les personnes qui vous suivent sur Facebook ne sont pas forcément les mêmes. Ainsi les personnes qui ne vous suivent pas sur Instagram pourront tout de même voir vos posts.

C'est aussi un gain de temps, vous n'aurez qu'un seul post, celui d'Instagram. Le fait de le partager sur Facebook anime automatiquement votre page en même temps un post en moins à faire sur Facebook.

Choisissez l'onglet Instagram dans le menu de gauche et appuyez sur « Se connecter »

Communication – Les fonctionnalités d'une page Facebook Professionnelle © FNCV – 50 rue Raymond Poincaré – 54000 NANCY – contact@fncv.org – Tél. 03 83 41 87 33

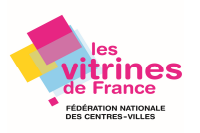

| OF Général                                                 | Page Bolle de Horpfon Alertes 🛄 Illatistiques Outis de publication Promotions. Paramètres Ale                                                                            |
|------------------------------------------------------------|----------------------------------------------------------------------------------------------------|
| # Messagerie                                               | @ Messagere<br>Gérer Instagram sur Facebook                                                                                                    |
| O Modifier la Page                                         | O. Mooffer is Page     Ajoints with complet instagram & Factbook poor     Admits with complet instagram & Factbook poor     pooror modeler factement iss details de vote |
|                                                            | complex, trees des puts entagrain et puis encom.                                                                                                    |
| <ul> <li>Attribution des publications</li> </ul>           | Pluto-forme Messenger                                                                                                    |
| ð Alertes                                                  | Bir Voldens Aljouter votre Instagram pour demarrer<br>Committed must A bintryper i pour paire is publice Faceboard, gives be assessed                                    |
| N (NGA 1743)                                               | A Rông de la Page                                                                                                    |
| Plate-forme Messenger                                      |                                                                                                    |
| III Vidéos                                                 |                                                                                                    |
|                                                            |                                                                                                    |
| L Rôles de la Page                                         |                                                                                                    |
|                                                            |                                                                                                    |
| L <sup>e</sup> Auditoires et autres Pages                  |                                                                                                    |
| P. Auditoires et autres Pages P. Auditoire de Page préféré |                                                                                                    |
|                                                            |                                                                                                    |
|                                                            |                                                                                                    |
|                                                            |                                                                                                    |
|                                                            |                                                                                                    |

Entrer votre mot de passe et nom d'utilisateur.

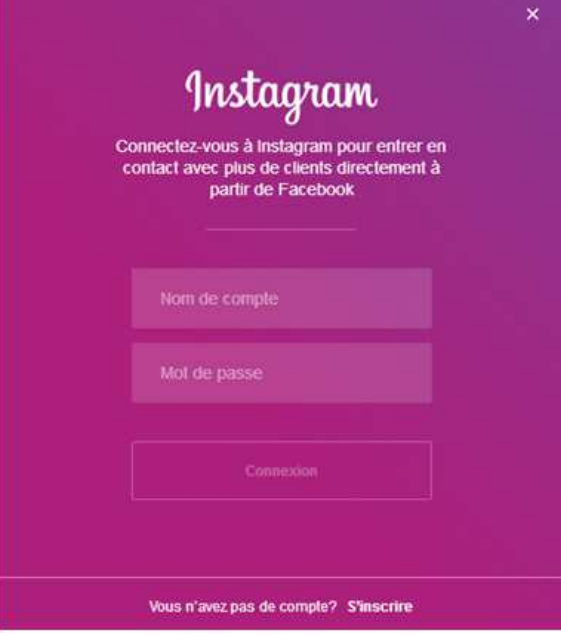

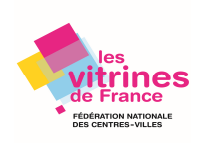

# Les bons réglages

Dans **« paramètres ».** Vous pourrez laisser la plupart de ces réglages tels quels. Passez-les en revue et changez tout ce qui vous semble pertinent par rapport à votre activité et type de clientèle.

|                                          | 10-11-11-1-1- M                                               | Notice to the second second second second second second second second second second second second second second                                                 | 110.00               |
|------------------------------------------|---------------------------------------------------------------|----------------------------------------------------------------------------------------------------|----------------------|
| Or Général                               | Visibilite de la Page                                         | Page publice                                                                                                    | Modifier             |
| H Messagerie                             | Publications des visiteurs                                    | Tout le monde peut publier sur la Page.<br>Tout le monde peut ajouter des photos et des vidéos sur la Page                                                      | Modifier             |
| 🖋 Infos sur la Page 💈                    | Audience du fil d'actualité<br>et visibilité des publications | La possibilité d'affiner l'audience potentielle du fil d'actualité<br>et de limiter la visibilité de vos publications est désactivée                            | Modifier             |
| Modèles et onglets                       |                                                               |                                                                                                    | 11.000               |
| Billetterie de l'évènement               | Partage de publications et<br>de stories                      | Le partage des publications dans les stories est active                                                                                                    | Modifier             |
| E Attribution des publications           | Messages                                                      | Les gens peuvent contacter ma Page en privé.                                                                                                    | Modifier             |
| Notifications                            | Possibilité d'identification                                  | Seules les personnes gérant ma Page peuvent y identifier des photos.                                                                                            | Modifier             |
| Messagerie avancée                       | Identifications de cette<br>Page                              | Les personnes et les autres Pages peuvent identifier ma Page.                                                                                                   | Modifier             |
| L Rôles de la Page                       | Lieu de la Page pour les                                      | D'autres personnes peuvent utiliser le lieu de votre Page pour                                                                                                  | Modifier             |
| ⊥ <sup>*</sup> Personnes et autres Pages |                                                               | lea decora el lea enera proto el video.                                                                                                    |                      |
| r Audience de Page préférée              | Restrictions liées au pays                                    | La Page est visible par tous.                                                                                                    | Modifier             |
| <ul> <li>Autorisations</li> </ul>        | Restrictions liées à l'âge                                    | La Page est visible pour tous.                                                                                                    | Modifier             |
|                                          | Modération de la Page                                         | Aucun mot n'est bloqué sur ma Page.                                                                                                    | Modifier             |
| ଂଙ୍କ Contenu de marque. 🔤                | Filtre à injures                                              | Désactivé                                                                                                    | Modifier             |
| Instagram                                | Suggestions de Pages                                          | Choisissez si votre Page sera recommandée à d'autres                                                                                                    | Modifier             |
| ★ À la une                               | similaires                                                    |                                                                                                    |                      |
| Crosspostage                             | Mises à jour de la Page                                       | Les publications de la Page sont automatiquement publiées<br>quand vous mettez à jour ses informations, atteignez des momen<br>recevez des avis et plus encore. | Modifier<br>ts-clés, |
| Espace d'assistance dédié aux Pages      | Publier en plusieurs                                          | La possibilité d'écrire des publications en plusieurs langues                                                                                                   | Modifier             |
| \$ Paiements                             | langues                                                       | est désactivée                                                                                                    |                      |

#### Activez un message d'accueil sur Messenger

Facebook permet de **configurer des messages automatiques** dans son système de messagerie Facebook Messenger.

Cliquez sur "Paramètres" puis sur "Messagerie".

Pour concevoir un message de réponse automatique, cliquez sur **modifier**, rédigez votre message dans « **votre réponse automatique »** puis « **enregistrer »**. Les messages sont automatiquement programmés.

On peut personnaliser les messages de réponse automatique en cliquant sur « Ajouter une personnalisation ».

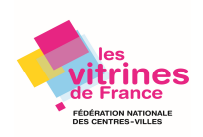

#### Réponses automatiques

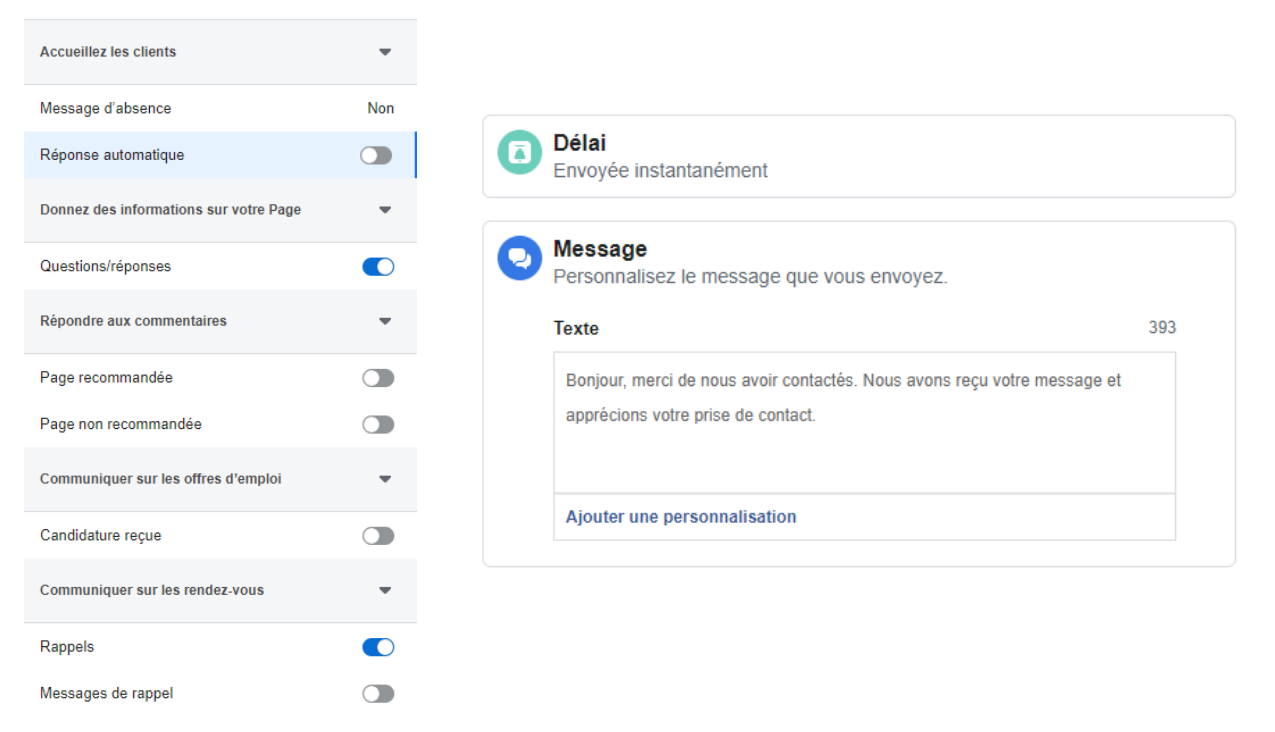

#### Créer votre premier post et le mettre en avant sur votre page.

Facebook vous permet de mettre l'un de vos posts en avant en le plaçant en première position du fil d'actualité de votre page. C'est la première chose que les visiteurs voient lorsqu'ils arrivent sur votre page.

Facebook fournit par ailleurs de nombreuses options de publication comme ajouter un événement, une offre, une vidéo...

Vous pouvez **« épingler » une publication en haut de votre fil d'actualité** en cliquant sur les trois petits points en haut du post, et cliquez sur "Épinglez en haut de la page". Vous pouvez vérifier que votre manipulation à fonctionner grâce à l'apparition d'un petit icône punaise bleue.

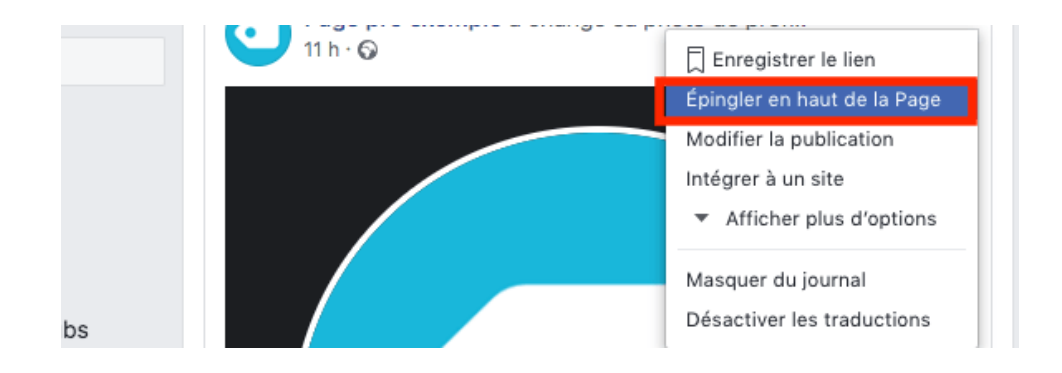

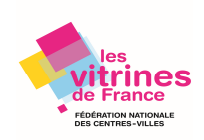

## Évaluer votre page

En tant que visiteur : Avant de partager votre page, vérifiez comment elle apparaît pour votre audience. Cette option vous permet d'afficher votre page telle qu'elle est vue par les autres.

| Évènements            | J'aime | う S'abonner            | 🌶 Partager                 | <br>+ Ajouter un bouton |
|-----------------------|--------|------------------------|----------------------------|-------------------------|
| ▼ Voir plus           | Albums | Modifier<br>Voir les s | infos Page<br>statistiques | Voir tout               |
| Visiter l'Espace Pubs |        | Aperçu v<br>Créer un   | isiteur<br>e publicité     |                         |

Pour revenir en mode normal, cliquez sur "Revenez à votre affichage"

**En tant qu'administrateur :** Facebook enregistre les **interactions avec votre page** afin de vous fournir une série d'indicateurs et de statistiques très utiles. Ces données sont accessibles en cliquant sur "Statistiques".

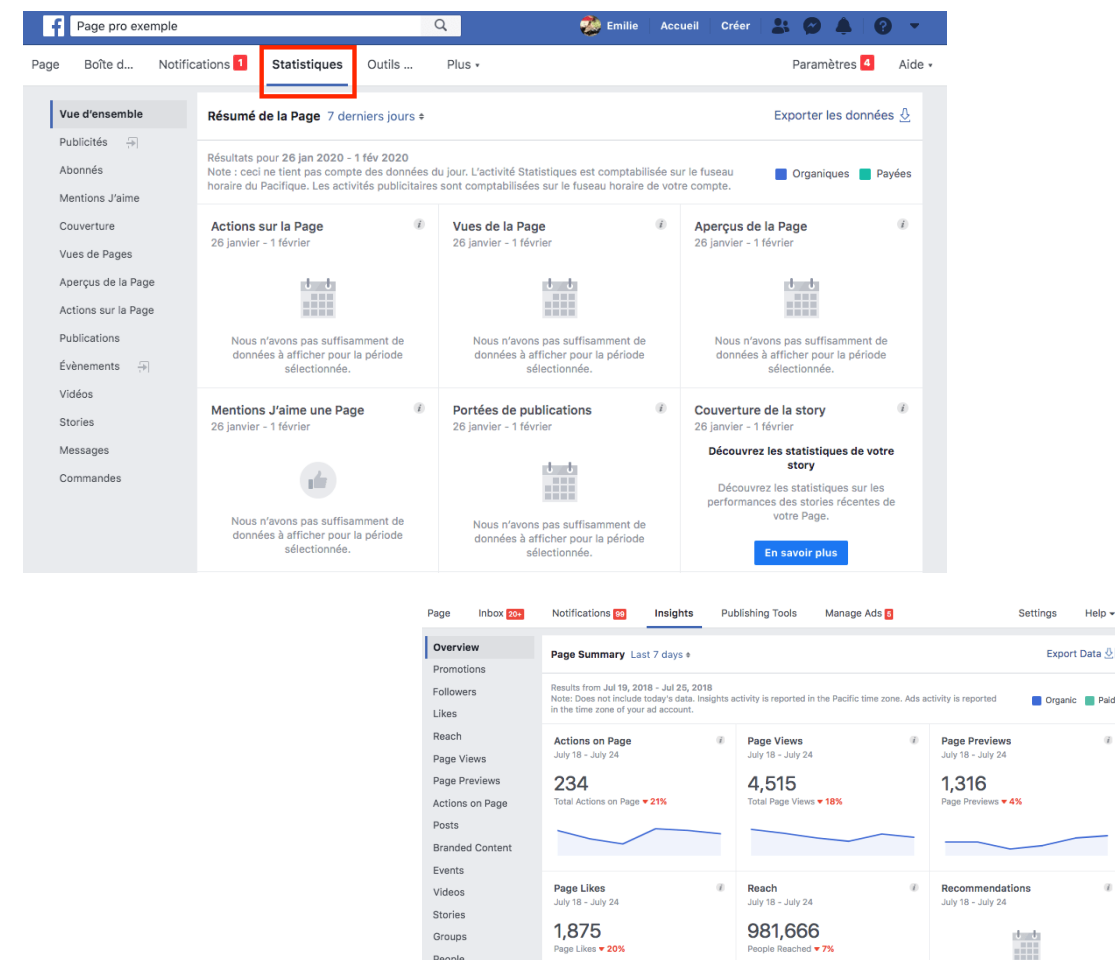

People Messages

Instant Arti CTAs

**Communication – Les fonctionnalités d'une page Facebook Professionnelle** © FNCV – 50 rue Raymond Poincaré – 54000 NANCY – contact@fncv.org – Tél. 03 83 41 87 33

Post Engagements July 18 - July 24

44,192

Videos July 18 - July 24

86,415

A 159

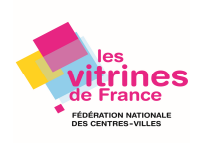

We don't have data to

Page Followers

1,938

# 4. Des petits + pour promouvoir et alimenter votre page

**Inviter ses amis** à « aimer » votre page **pour commencer à promouvoir votre page** pour la lancer sur une bonne dynamique.

« Aimer » d'autres pages afin de vous permettre de voir leur contenu s'afficher sur le fil d'actualité de votre profil d'administrateur. Certaines publications d'autre profil peuvent être intéressantes à partager sur le fil d'actualité de votre page professionnelle.

Publier régulièrement sur votre page Facebook. La régularité est la clé du succès ainsi que la qualité des contenus.

Quelques recommandations :

- Les actualités de votre secteur et les temps forts de la vie de votre activité.
- L'annonce des nouveautés produits ou services.
- Les projets sur lesquels vous travaillez ou les clients/fournisseurs qui vous font confiance.
- Les événements, salons ou manifestations auxquels vous participez.
- Des promotions, concours et actions spéciales.
- Des invitations personnalisées (n'hésitez pas à créer des « événements » originaux (défilé de mode, buffets dinatoires, ...)
- Des sondages, des questions sur vos produits (actuels et à venir).

Varier les types de publication pour dynamiser votre page, en variant avec :

- Des photos qui mettent à l'honneur vos équipes, vos clients ou vos partenaires, etc.
- Des reportages photos ou vidéos sur les événements que vous organisez ou auxquels vous participez.
- Des liens vers des articles intéressants ou des informations utiles pour vos clients.
- Des vidéos
- Des articles publiés sur votre site ou directement sur Facebook.
- **Des quizz** et des sondages.
- Des concours ou des coupons pour promouvoir votre activité.

#### Proposez la fonctionnalité « offre » de votre page Facebook

Les offres sont gratuites et faciles à créer. Elles peuvent vous aider à faire revenir vos clients actuels et à en attirer de nouveaux en créant des coupons et des remises directement à partir de votre Page professionnelle Facebook, et informez-les sur vos offres spéciales et bons plans. Idéal pour générer des ventes en ligne ou en magasin. Vous pouvez choisir si les personnes peuvent utiliser votre offre en ligne, en magasin ou les deux.

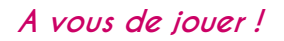

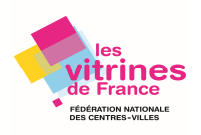